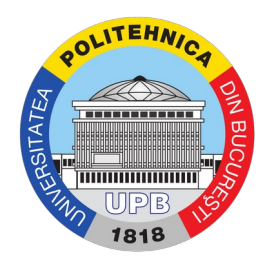

## Ghid accesare resurse gratuite Microsoft (fără Office)

Pasul 1. Se accesează adresa <u>https://aka.ms/devtoolsforteaching</u> sau se folosește link-ul disponibil pe platforma <u>https://my.upb.ro</u>, secțiunea "Servicii", ca în imaginea de mai jos. **Important!** Pentru accesarea contului este nevoie de adresa de mail. Dacă nu vă cunoașteți adresa de mail, urmăriți indicațiile de mai jos.

| Servicii - MY.UPB x +                                                           | https://my.upb.ro/#/services                     |                                                                                                    |
|---------------------------------------------------------------------------------|--------------------------------------------------|----------------------------------------------------------------------------------------------------|
| () МУ. UPB                                                                      |                                                  | Prenume NUME (00000)                                                                                                    |
| Profil                                                                          |                                                  | Servicii                                                                                                    |
| <ul> <li>Profil</li> <li>Contracte</li> <li>Servicii</li> <li>Suport</li> </ul> | <ul> <li>Informatii</li> <li>Servicii</li> </ul> | Servicii  Informatii   UPB ofera acces la servicii digitale folosind contul dumneavoastra de UPB (darius.mihai). Autentificarea pentru toate serviciile se face cu   Acres a de Email a UPB si aceeasi parola setata pe aceesta platforma.   Suport Probleme IT   Suport Probleme IT   Studenti, pub.ro   Acces sistem eLearning (Moodle)   Microsoft Teams   Licente Microsoft (ecceptand suita Office)   Acces splatforme example forme: |
|                                                                                 |                                                  | Licente VMware ~                                                                                                    |
|                                                                                 |                                                  | Acces EDUROAM                                                                                                    |
|                                                                                 |                                                  | Acces Baza de date international                                                                                                    |
| https://aka.ms/devtoolsforteaching                                              |                                                  |                                                                                                    |

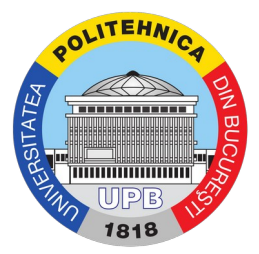

Dacă nu cunoașteți care este adresa de mail, o puteți afla accesând <u>https://my.upb.ro</u>, în secțiunea "Profil" > "Conturi", ca în imaginea de mai jos. Adresa este specifică facultății la care studiați - de exemplu, pentru Facultatea de Automatică și Calculatoare, adresa de e-mail are formatul "<u>username@stud.acs.upb.ro</u>" pentru studenți. Pentru profesori adresa are, în general, formatul "<u>username@upb.ro</u>".

| Profil - N | 1Y.UPB × + |                                      |                                            |        |                    |               |   |
|------------|------------|--------------------------------------|--------------------------------------------|--------|--------------------|---------------|---|
| ←→         | ୯ ଜ<br>ତ 🔒 | https://my. <b>upb.ro</b> /#/profile |                                            | (120%) | •• ⊠ ☆             | ₩ 🖽 🏽         | ≡ |
| (          | МҮ. ИРВ    |                                      |                                            |        | Prenume NUME (0000 | 0) <b>0</b> ~ |   |
| ÷          | Profil     | Profil                               |                                            |        |                    |               |   |
| 6          | Contracte  | Date personale                       |                                            |        |                    |               |   |
| -          | Servicii   | Conturi                              | username<br>username@stud.facultate.upb.ro |        |                    |               |   |
| Ø          | Suport     |                                      | ₩<br>+ Reseteaza parola                    |        |                    |               |   |
|            |            |                                      |                                            |        |                    |               |   |
|            |            |                                      |                                            |        |                    |               |   |
|            |            |                                      |                                            |        |                    |               |   |
|            |            |                                      |                                            |        |                    |               |   |
|            |            |                                      |                                            |        |                    |               |   |
|            |            |                                      |                                            |        |                    |               |   |
|            |            |                                      |                                            |        |                    |               |   |
|            |            | UPB ©                                |                                            |        |                    |               |   |

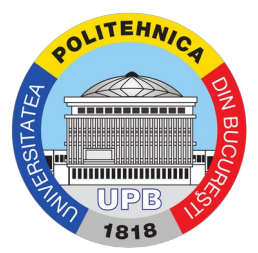

Pasul 2. După accesarea paginii, veți fi redirecționați către pagina principală Azure Dev Tools for Teaching. Pentru a vă autentifica, utilizați butonul "Sign In" indicat în imaginea de mai jos.

| Image: Contract States       200 Minimized States       200 Minimized States       <                                                                                                    | Dev Tools for Teac $	imes$ +                                          |                                                                                                    |                                               |                                                                                    |                                                                                    |                               |                                                                                  |                                                                                                   |                  |         |   |
|----------------------------------------------------------------------------------------------------|-----------------------------------------------------------------------|----------------------------------------------------------------------------------------------------|-----------------------------------------------|------------------------------------------------------------------------------------|------------------------------------------------------------------------------------|-------------------------------|----------------------------------------------------------------------------------|---------------------------------------------------------------------------------------------------|------------------|---------|---|
| Microsoft Azure     Outcomentation     Manage     Manage          | ଙ 🏠 🛛 🖻 h                                                             | ttps://azureforeducation. <b>microsoft.c</b>                                                                                                    | <b>om</b> /devtools                           |                                                                                    |                                                                                    |                               |                                                                                  |                                                                                                   |                  | lii\ C  |   |
| Overview       Solutions       Products       Documentation       Pricing       Training       Marketplace       Patters       Support       Big       More         Azure Dev Tools for Teaching       Enroll or Renew       Manage       FAQ       All Microsoft       Call Resolutions       Sign in       Sign in                                                                                                    | Microsoft Azure                                                       |                                                                                                    |                                               |                                                                                    |                                                                                    |                               | Contact Sales  🐛                                                                 | Search Q                                                                                          | My account       | Portal  |   |
| Overview       Solutions       Products       Documentation       Pricing       Training       Marketplace       Patriers       Support       Big       More         Azure Dev Tools for Teaching       Enroll or Renew       Manage       FAQ       All Microsoft       Cent R       Sign in R       R         Students—you're almost there! The developer tools and learning resources that were previously part of your Imagine accounts here.       Note: Please use the email you provided for your previous Imagine subscription access when creating a new Microsoft Account.         Note: Please use the email you provided for your previous Imagine subscription access when creating a new Microsoft Account.       If you are having issues getting access, please reference our help guide. For additional support, please check out student FAQ.         Go Social       Microsoft Azure       Community       Account         If you are having issues getting access, please reference our help guide. For additional support, please check out student FAQ.       Students         If you are having issues getting access, please reference our help guide. For additional support, please check out student FAQ.       Students         If you are having issues getting access, please reference our help guide. For additional support, please check out student FAQ.       Students         If you are having issues getting access, please reference our help guide. For additional support, please check out student FAQ.       Students       Students         If you ar                                                                                                    |                                                                       |                                                                                                    |                                               |                                                                                    |                                                                                    |                               |                                                                                  |                                                                                                   |                  |         |   |
|                                                                                                    | Overview Solutions Pr                                                 | oducts ~ Documentation F                                                                                                    | ricing ~ Training                             | Marketplace Pa                                                                     | rtners ~ Suppo                                                                     | rt∨ Blog                      | More ~                                                                           |                                                                                                   |                  |         |   |
| Students—ovar a almost there In the developer tools and learning resources that were previously part of your Imagine account are now available with Azure Dev Tools for Teaching. Sign In using a Microsoft Account. Learn about Microsoft Accounts Iteres.         Inter Please use the email you provided for your previous Imagine subscription access when creating a new Microsoft Account.       Imagine account are now available with Azure Dev Tools for Teaching. Sign In using a Microsoft Account. Learn about Microsoft Accounts Iteres.         Inter Please use the email you provided for your previous Imagine subscription access when creating a new Microsoft Account.       Imagine access the amagine subscription access when creating a new Microsoft Account.         If you are having issues getting access, please reference our help guide. For additional support, please check out student FAQ.       Imagine access.       Imagine access. </td <td>Azure Dev Tools for Tea</td> <td>ching Enroll or Renew Manage</td> <td>e FAQ</td> <td></td> <td></td> <td></td> <td></td> <td>All Microsoft</td> <td>√ Cart 🛱 Sig</td> <td>n in R</td> <td></td>                                                                                                    | Azure Dev Tools for Tea                                               | ching Enroll or Renew Manage                                                                                                    | e FAQ                                         |                                                                                    |                                                                                    |                               |                                                                                  | All Microsoft                                                                                     | √ Cart 🛱 Sig     | n in R  |   |
| Note: Please use the email you provided for your previous Imagine subscription access when creating a new Microsoft Account       Signin         If you are having issues getting access, please reference our help guide. For additional support, please check out student FAQ:       Image: Signin Signin Signi Signin Signi Signin Signin Signin Signin Signin Signin                                                                            | Students—you're almost there the button below—you'll be ta            | ! The developer tools and learnin<br>Iken to a page requesting you to                                                                                                    | ng resources that we<br>sign in using a Micro | re previously part of y<br>osoft Account. Learn a                                  | your Imagine acco<br>about Microsoft A                                             | ount are now a accounts here. | vailable with Azure                                                              | e Dev Tools for                                                                                   | Teaching. Sign i | n using |   |
| Solidon       Solidon         Coscial       Microsof Azre       Communy       Accont         Solidon       Biog       Subscriptions         Poduto       Podutos       Aure Updates       Profile         Poduto       Podutos       Aure Updates       Profile         Poduto       Podutos       Aure Updates       Profile         Poduto       Podutos       Aure Updates       Profile         Poduto       Podutos       Cares       Profile         Podutos       Podutos       Cares       Profile         Podutos       Podutos       Cares       Profile         Podutos       Cares       Cares       Profile         Podutos       Cares       Cares       Profile         Podutos       Cares       Profile       Sourdon         Podutos       Podutos       Cares       Profile         Podutos       Sourdon       Profile       Sourdon         Podutos       Sourdon       Sourdon       Sourdon         Podutos       Cares       Profile       Sourdon         Podutos       Sourdon       Sourdon       Sourdon         Podutos       Sourdon       Cores                                                                                                    | Note: Please use the email you                                        | provided for your previous Ima                                                                                                    | gine subscription acc                         | cess when creating a r                                                             | new Microsoft Acc                                                                  | ount.                         |                                                                                  |                                                                                                   |                  |         |   |
| Sign in Sign in Sig                                           |                                                                       |                                                                                                    |                                               |                                                                                    |                                                                                    |                               |                                                                                  |                                                                                                   |                  |         | 1 |
| the set of the set of |                                                                       |                                                                                                    |                                               |                                                                                    |                                                                                    |                               |                                                                                  |                                                                                                   | Si               | gn In   |   |
| of social       Microsoft Azure       community       Account         Go Social       Microsoft Azure       Community       Account                                                                                                    | Maria and Maria a lange and the                                       |                                                                                                    | la avida da additia                           |                                                                                    |                                                                                    |                               |                                                                                  |                                                                                                   |                  | 13      | • |
| Solutions         Community         Account           Solutions         Blog         Subscriptions           Solutions         Blog         Subscriptions           Solutions         Acure Updates         Porfile           Solutions         Case Studies         Fordiums           Solutions         Fordiums         Acure Updates         Preview Features           Solutions         Fordiums         Fordiums         Microsoft Azure portal           Solutions         Acure Updates         Microsoft Azure portal           Solutions         Case Studies         Forums         Microsoft Azure portal           Solutions         Calcutor         Careers         Forumentation         Forumentation           Incender         Documentation         Commonids         Solution         Solution           Solutions         Samples         Support         Solutions         Somplance           Solutions         Acure Status Dashboard         Compliance         Soupport         Soupport                                                                                                    |                                                                       | g access, please reference our ne                                                                                                    | ip guide. For additio                         | nai support, piease cr                                                             | neck out student F                                                                 | AQ.                           |                                                                                  |                                                                                                   |                  |         |   |
| Ge Social       Microsoft Azure       Community       Account         Image: Solutions       Solutions       Blog       Subscriptions         Image: Solutions       Azure Updates       Profile         Image: Solutions       Azure Updates       Profile         Image: Solutions       Azure Updates       Profile         Image: Solutions       Azure Updates       Profile         Image: Solutions       Azure Updates       Profile         Image: Solutions       Azure Updates       Microsoft Azure portal         Image: Solutions       Azure Updates       Microsoft Azure portal         Image: Solutions       Calculator       Forumentation       Forumentation         Image: Solutions       Comentation       Solution       Solution         Image: Solutions       Calculator       Forumentation       Forumentation         Image: Solutions       Comentation       Solution       Solution         Image: Solutions       Solution       Solution       Solution         Image: Solutions       Solution       Solution       Solution         Image: Solutions       Solution       Solution       Solution         Image: Solutions       Solution       Solution       Solution         Im                                                                                                    | If you are having issues getting                                      |                                                                                                    |                                               |                                                                                    |                                                                                    |                               |                                                                                  |                                                                                                   |                  |         |   |
| Go Social       Microsoft Azure       Community       Account         Image: Social Construction       Solutions       Blog       Soluscriptions         Image: Social Construction       Solutions       Azure Updates       Profile         Image: Social Construction       Bogions       Tech Community       Profile         Image: Social Construction       Begions       Tech Community       Profile         Image: Social Construction       Begions       Tech Community       Profile         Image: Social Construction       Begions       Eastures       Microsoft Azure portal         Image: Social Construction       Member Offers       Careers       Tech Construction         Image: Social Construction       Careers       Social Construction       Social Construction         Image: Social Construction       Construction       Social Construction       Social Construction         Image: Social Construction       Construction       Social Construction       Social Construction         Image: Social Construction       Social Construction       Social Construction       Social Construction         Image: Social Construction       Social Construction       Social Construction       Social Construction       Social Construction         Image: Social Construction       Social Construction <td< th=""><th>in you are naving issues gettini</th><th></th><th></th><th></th><th></th><th></th><th></th><th></th><th></th><th></th><th></th></td<>                                                                                                    | in you are naving issues gettini                                      |                                                                                                    |                                               |                                                                                    |                                                                                    |                               |                                                                                  |                                                                                                   |                  |         |   |
| Co Social     Microsoft Azure     Community     Account       Solutions     Blog     Subscriptions       Solutions     Blog     Subscriptions       Preview Features     Products     Proview Features       Solutions     Case Studies     Forums     Microsoft Azure portal       Voltube     Member Offers     Cateres       Incedin     Documentation     Cateres       Incedin     Documentation     Security       Res     Samples     Support     Proview Catures       Newsletter     Samples     Support     Proview Catures       Newsletter     Datacenters     Forums     Compliance                                                                                                    | in you are naving issues gettini                                      |                                                                                                    |                                               |                                                                                    |                                                                                    |                               |                                                                                  |                                                                                                   |                  |         |   |
| co Social     Microsoft Azure     Community     Account       Solutions     Blog     Subscriptions       Products     Azure Updates     Profile       Profile     Profile     Profile       Profile     Regions     Tock Community       Profile     Profile     Profile       Profile     Profile     Profile       Profile     Profile     Profile       Profile     Profile     Profile       Profile     Calculator     Calculator       Profile     Documentation     Calculator       Profile     Profile     Samples       Profile     Samples     Support       Profile     Matelplace     Forums       Azure Status Dashboard     Support                                                                                                    | in you are naving issues getting                                      |                                                                                                    |                                               |                                                                                    |                                                                                    |                               |                                                                                  |                                                                                                   |                  |         |   |
| Go Sorial     Microsoft Azure     Community     Account       Image: Pacebook     Solutions     Blog     Subscriptions       Image: Pacebook     Products     Azure Updates     Products       Image: Pacebook     Products     Azure Updates     Products       Image: Pacebook     Products     Azure Updates     Products       Image: Pacebook     Products     Azure Updates     Products       Image: Pacebook     Products     Community     Microsoft Azure portal       Image: Pacebook     Products     Products     Microsoft Azure portal       Image: Pacebook     Products     Products     Microsoft Azure portal       Image: Pacebook     Products     Products     Microsoft Azure portal       Image: Pacebook     Products     Products     Products       Image: Pacebook     Products     Products     Products       Image: Pacebook     Products     Products     Products       Image: Pacebook     Products     Products     Products       Image: Pacebook     Products     Products     Products       Image: Pacebook     Products     Products     Products       Image: Pacebook     Products     Products     Products       Image: Pacebook     Products     Products     Produc                                                                                                    | in you are naving issues gettin                                       |                                                                                                    |                                               |                                                                                    |                                                                                    |                               |                                                                                  |                                                                                                   |                  |         |   |
| School     Microsoftance     Community     Account       Image: Solutions     Solutions     Big     Subscriptions       Image: Solutions     Products     Acrue Updates     Profile       Image: Solutions     Regions     Tech Community     Profile       Image: Solutions     Solutions     Solutions     Microsoft Azure portal       Image: Solutions     Solutions     Community     Microsoft Azure portal       Image: Solutions     Microsoft Azure portal     Microsoft Azure portal       Image: Solutions     Calcutor     Microsoft Azure portal       Image: Solutions     Calcutor     Text Solutions       Image: Solutions     Calcutor     Solutions       Image: Solutions     Calcutor     Solutions       Image: Solutions     Calcutor     Solutions       Image: Solutions     Calcutor     Solutions       Image: Solutions     Calcutor     Solutions       Image: Solutions     Calcutor     Solutions       Image: Solutions     Commentation     Solutions       Image: Solutions     Commentations     Solutions       Image: Solutions     Solutions     Solutions     Solutions       Image: Solutions     Solutions     Solutions     Solutions       Image: Solutions     Solutions     So                                                                                                    | in you are naving issues getuin                                       |                                                                                                    |                                               |                                                                                    |                                                                                    |                               |                                                                                  |                                                                                                   |                  |         |   |
| b your     indicion (allor)     common (allor)     common (allor)       i o your     Solution     Big     Subscriptions       i o your     Products     Azure Updates     Profile       i o your     Regions     Tech Community     Preview Features       i o your     Case Studies     Forums     Microsoft Azure portal       i o your Upde     Member Offers     Careers     Instrumentation       i o lucedin     Caucimentation     Caucimentation     Scurity       i o lucedin     Downloads     Support     Scurity       i o welsetter     Samples     Support     Scurity       i o welsetter     Atterplace     Forums future Studies/Subaboard     Scurity                                                                                                    | n you are naving issues getun:                                        |                                                                                                    |                                               |                                                                                    |                                                                                    |                               |                                                                                  |                                                                                                   |                  |         |   |
| inclusion     and only and only                          | n you are naving issues getuin                                        | Missouft Anu                                                                                                    |                                               | Com                                                                                | wunitu                                                                             |                               | Array                                                                            | t                                                                                                 |                  |         |   |
| Production     Production     Production     Production       Production     Production     Production     Production       Production     Case Studies     Forums     Microsoft Azure portal       Production     Production     Events     Production       Production     Production     Events     Production       Production     Calculator     Calculator     Production       Production     Calculator     Security     Security       Production     Documentation     Security     Security       Production     Support     Security     Production       Production     Production     Compliance     Production       Production     Support     Compliance     Production                                                                                                    | Go Social                                                             | Microsoft Azur<br>Solutions                                                                                                    | e                                             | Comr                                                                               | nunity                                                                             |                               | Accou                                                                            | int                                                                                               |                  |         |   |
| Twitter     CaseStudies     Forums     Microsoft Azure portal       Pricing     Events     Microsoft Azure portal       Pricing     Events     Casers       Interdimentation     Caderator     TustCenter       Interdimentation     Documentation     Security       Pricing     Bownloads     Support       Interdimentation     Support     Security       Pricing     Marketplace     Forums       Pricing     Marketplace     Support                                                                                                    | Go Social                                                             | <b>Microsoft Azur</b><br>Solutions<br>Products                                                                                                    | e                                             | Comr<br>Biog<br>A mer                                                              | nunity                                                                             |                               | <b>Acco</b> u<br>Subsc<br>Profile                                                | <b>int</b><br>riptions                                                                            |                  |         |   |
| Picada     Facada     Restance       Picada     Facada     Facada       Picada     Facada     Facada       Picada     Picada     Facada       Picada     Picada     Facada       Picada     Picada     Facada       Picada     Picada     Facada       Picada     Picada     Facada       Picada     Picada     Facada       Picada     Picada     Picada       Picada     Picada     Picada       Pi                                                                                                    | Go Social                                                             | Microsoft Azur<br>Solutions<br>Products<br>Renions                                                                                                    | e                                             | <b>Com</b> r<br>Blog<br>Azure<br>Tech                                              | nunity<br>: Updates<br>Community                                                   |                               | <b>Acco</b> u<br>Subsc<br>Profile<br>Previe                                      | unt<br>riptions<br>2<br>2<br>w Features                                                           |                  |         |   |
| You Tube     Nember Offers     Calculator       In LinkedIn     Calculator     Tust Center       Documentation     Scurity       Rs     Samples     Suport       Newsletter     Marketplace     Forums       Linketur     Detacenters     Azure Status Dasboard                                                                                                    | Go Social<br>Facebook                                                 | Microsoft Azur<br>Solutions<br>Products<br>Regions<br>Care Studies                                                                                                    | e                                             | Comr<br>Biog<br>Azure<br>Tech<br>Fonur                                             | <b>nunity</b><br>• Updates<br>Community<br>ns                                      |                               | <b>Acco</b> u<br>Subsc<br>Profile<br>Previe<br>Mirzo                             | unt<br>riptions<br>2<br>W Features<br>soft Agure portal                                           |                  |         |   |
| Initialization     Calcular       in     Documentation     Trust Center       in     Documentation     Security       in     Downloads     Support       in     Marketplace     Forums       in     Datacenters     Azure Status Dashboard       Support     Support                                                                                                    | Go Social<br>Facebook<br>Twitter                                      | Microsoft Azur<br>Solutions<br>Products<br>Regions<br>Case Studies<br>Briteine                                                                                                    | e                                             | Comr<br>Biog<br>Azure<br>Tech<br>Forum<br>Ecuent                                   | <b>nunity</b><br>: Updates<br>Community<br>ns<br>*                                 |                               | <b>Accoo</b><br>Subsc<br>Profile<br>Previe<br>Micro                              | unt<br>riptions<br>e<br>w Features<br>soft Azure portal                                           |                  |         |   |
| Integration     Documentation     TustCenter       Integration     Documentation     Security       Integration     Support     Security       Integration     Support     Privacy       Integration     Datacenters     Aure Status Dashboard       Support     Support     Support                                                                                                    | Go Social<br>Facebook<br>Twitter<br>YouTube                           | Microsoft Azur<br>Solutions<br>Products<br>Regions<br>Case Studies<br>Pricing<br>Member Offers                                                                                      | e                                             | Comr<br>Biog<br>Azure<br>Tech<br>Forun<br>Event                                    | <b>nunity</b><br>! Updates<br>Community<br>ns<br>s<br>**                           |                               | Accos<br>Subsc<br>Profile<br>Previe<br>Micro                                     | rnt<br>riptions<br>e<br>www.Features<br>soft Azure portal                                         |                  |         |   |
| Documentation     Inust Center       Downloads     Security       Rss     Samples     Support       Newsletter     Marketplace     Forums       Datacenters     Azure Status Dashboard       Support     Support                                                                                                    | Go Social<br>Facebook<br>Twitter<br>YouTube                           | Microsoft Azur<br>Solutions<br>Products<br>Regions<br>Case Studies<br>Pricing<br>Member Offers<br>Calculator                                                                        | e                                             | Comr<br>Blog<br>Azure<br>Tech<br>Forun<br>Event<br>Caree                           | <b>munity</b><br>: Updates<br>Community<br>:s<br>:s<br>:rs                         |                               | <b>Acco</b><br>Subsc<br>Profile<br>Previe<br>Micro                               | <b>int</b><br>riptions<br>e<br>w Features<br>soft Azure portal                                    |                  |         |   |
| Rs     Support     Privacy       Marketplace     Forums     Compliance       Newsletter     Datacenters     Azure Status Dashboard       Support     Support                                                                                                    | Go Social<br>Facebook<br>YouTube<br>in Linkedin                       | Microsoft Azur<br>Solutions<br>Products<br>Regions<br>Case Studies<br>Pricing<br>Member Offers<br>Calculator                                                                        | e                                             | <b>Com</b> r<br>Biog<br>Azure<br>Tech<br>Forur<br>Event<br>Caree                   | <b>nunity</b><br>: Updates<br>Community<br>ns<br>s<br>rs                           |                               | <b>Acco</b> t<br>Subsc<br>Profile<br>Previe<br>Micro                             | int<br>riptions<br>w Features<br>soft Azure portal                                                |                  |         |   |
| Support         Privacy           Marketplace         Forums         Compliance           Datacenters         Azure Status Dashboard         Support                                                                                                    | Go Social<br>Go Social<br>Facebook<br>YouTube<br>in<br>Unikedin       | Microsoft Azur<br>Solutions<br>Products<br>Regions<br>Case Studies<br>Pricing<br>Member Offers<br>Calculator<br>Documentation                                                       | e                                             | Comr<br>Biog<br>Azure<br>Tech<br>Forun<br>Event<br>Caree                           | <b>nunity</b><br>! Updates<br>Community<br>ns<br>s<br>s<br>rs                      |                               | Accoo<br>Subsc<br>Profile<br>Provi<br>Micro<br>Trust                             | int<br>riptions<br>e<br>soft Azure portal<br>Center                                               |                  |         |   |
| Newsletter         Materipace         Forums         Compliance           Datacenters         Azure Status Dashboard         Support                                                                                                    | Go Social<br>Facebook<br>VouTube<br>in Linkedin<br>Ros                | Microsoft Azur<br>Solutions<br>Products<br>Regions<br>Case Studies<br>Pricing<br>Member Offers<br>Calculator<br>Documentation<br>Downloads                                          | e                                             | <b>Com</b><br>Blog<br>Azure<br>Tech<br>Forun<br>Event<br>Caree                     | <b>munity</b><br>: Updates<br>Community<br>:s<br>:s<br>:rs                         |                               | <b>Accou</b><br>Subsc<br>Profile<br>Micro<br><b>Trust</b><br>Securi              | int<br>riptions<br>e<br>w Features<br>soft Azure portai<br>soft Azure portai                      |                  |         |   |
| Datacenters Azure Status Dashboard<br>Support                                                                                                    | Go Social<br>Facebook<br>YouTube<br>C YouTube<br>Rss                  | Microsoft Azur<br>Solutions<br>Products<br>Regions<br>Case Studies<br>Pricing<br>Member Offers<br>Calculator<br>Documentation<br>Downloads<br>Samples                               | e                                             | Com<br>Biog<br>Azure<br>Forun<br>Event<br>Caree<br>Supp                            | <b>nunity</b><br>: Updates<br>Community<br>ns<br>s<br>s<br>rs<br><b>ort</b>        |                               | Accol<br>Subsc<br>Profile<br>Micro<br><b>Trust</b><br>Securi<br>Privac           | nt<br>riptions<br>e<br>Veatures<br>soft Azure portai<br>Center<br>ty<br>y                         |                  |         |   |
|                                                                                                    | Go Social<br>Facebook<br>VouTube<br>in Unikedin<br>Rss<br>Newsletter  | Microsoft Azur<br>Solutions<br>Products<br>Regions<br>Case Studies<br>Pricing<br>Member Offers<br>Calculator<br>Downloads<br>Samples<br>Marketplace                                 | e                                             | Comr<br>Biog<br>Azure<br>Tech<br>Forun<br>Event<br>Caree<br><b>Supp</b><br>Forun   | nunity<br>Updates<br>community<br>ns<br>s<br>rr<br>ort<br>ns                       |                               | Accol<br>Subsc<br>Profile<br>Previo<br>Micro<br>Trust<br>Secur<br>Privac<br>Comp | unt<br>riptions<br>e<br>soft Azure portal<br>Soft Azure portal<br>Vy<br>y<br>Hiance               |                  |         |   |
|                                                                                                    | Go Social<br>Facebook<br>Vou'tube<br>in Linkedin<br>Ros<br>Newsletter | Microsoft Azur<br>Solutions<br>Products<br>Regions<br>Case Studies<br>Pricing<br>Member Offers<br>Calculator<br>Documentation<br>Downloads<br>Samples<br>Marketplace<br>Datacenters | e                                             | Comr<br>Blog<br>Azure<br>Tech<br>Forun<br>Event<br>Caree<br>Supp<br>Forun<br>Azure | nunity<br>+ Updates<br>Community<br>ns<br>s<br>rs<br>ort<br>ns<br>Status Dashboard |                               | Accor<br>Subso<br>Profile<br>Previe<br>Micro<br>Trust<br>Secur<br>Privac<br>Comp | nt<br>2<br>2<br>wi Features<br>soft Azure portal<br>Soft Azure portal<br>ty<br>ty<br>y<br>iliance |                  |         |   |

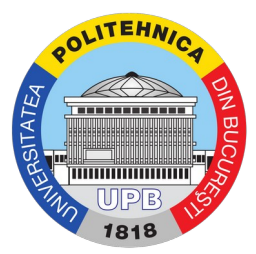

Pasul 3. După apăsarea butonului, veți fi redirecționați către pagina de autentificare de pe siteul Microsoft. Aici, utilizați numele de utilizator și parola contului pentru autentificare, ca în imaginile de mai jos. În prima pagină se cere adresa de e-mail, iar în cea de-a doua pagină se cere parola contului cu care vă autentificați.

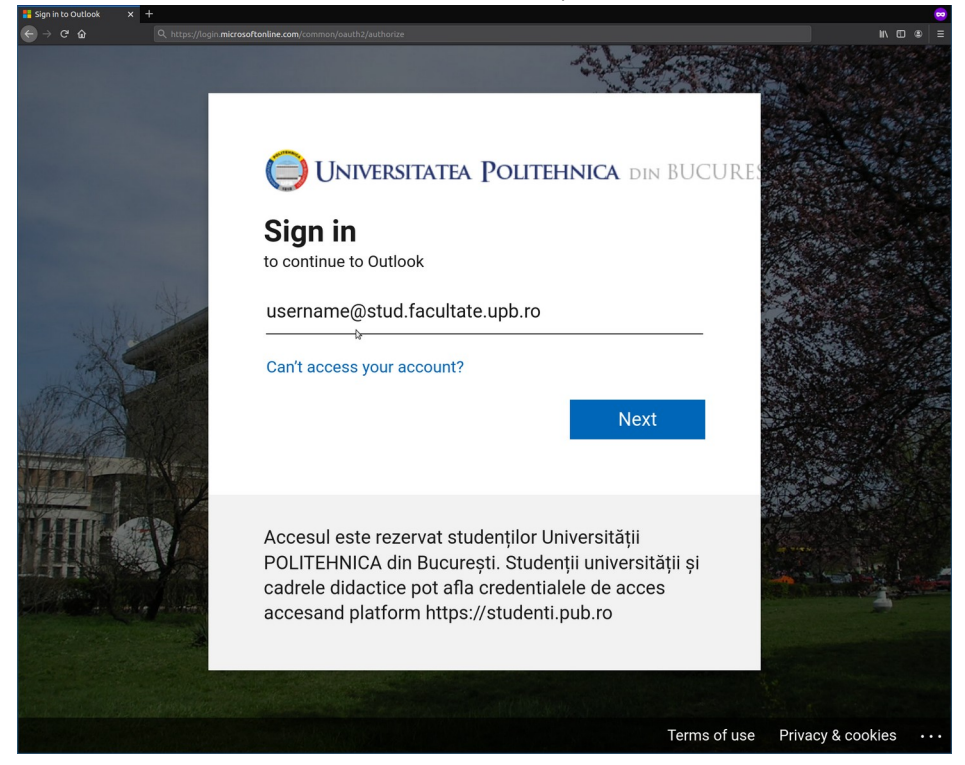

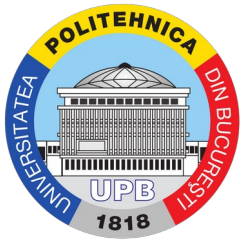

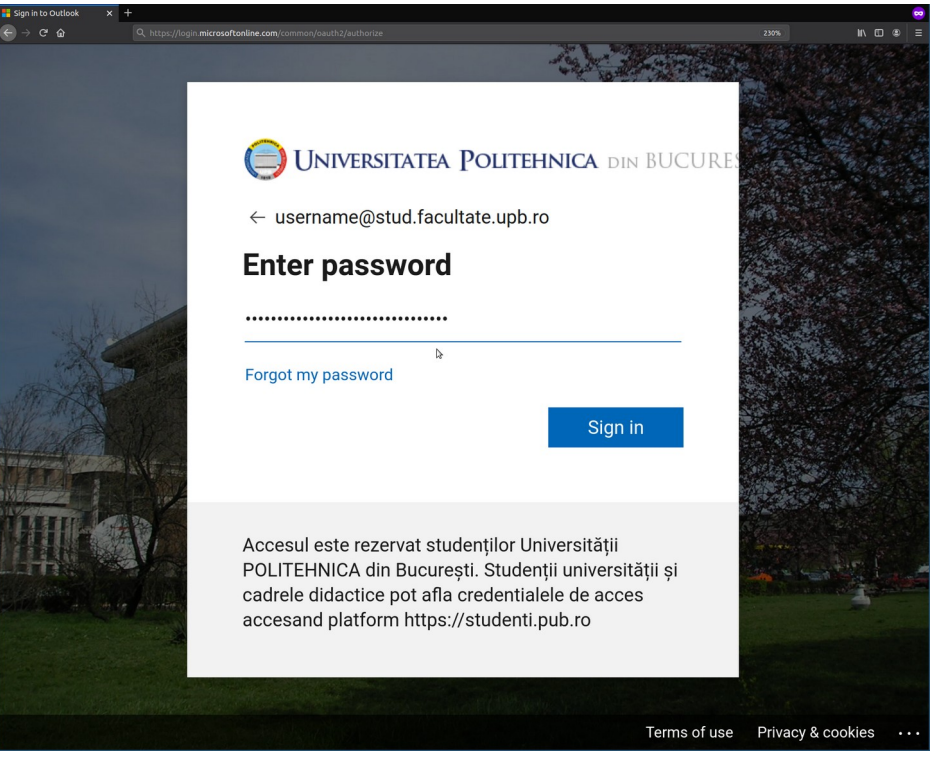

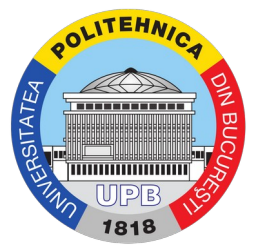

Pasul 4. După autentificare, ca măsură de securitate, vi se va cere să vă verificați identitatea. Acest lucru constă în trimiterea unui cod secret pe un număr de telefon, pe care trebuie să îl introduceți. Pentru a realiza acest lucru, selectați în câmpul "Country code" (subliniat cu chenarul negru) valoarea "Romania (+40)", iar în câmpul "Phone number" (subliniat cu chenarul roșu) introduceți numărul dumneavoastră de telefon. Mai apoi apăsați pe butonul "Text me" pentru a primi prin SMS un cod secret de șase cifre.

| 🔒 Azure - Sign up 🛛 🗙 🕂 |                                                                                                    |     |
|-------------------------|----------------------------------------------------------------------------------------------------|-----|
| ← → C û Q https://signu | up azure.com/studentverification?offerType=3                                                                        |     |
|                         | username@stud.facultate.upb.ro Sign out                                                                             |     |
|                         | Azure Dev Tools for Teaching<br>Get the tools you need to build your project, design an app or launch<br>a website. |     |
| 1                       | Identity Verification by phone                                                                                      |     |
|                         | A text or phone call helps us make sure this is you.                                                                |     |
|                         | Country code Romania (+40)                                                                                          |     |
|                         | Phone number<br>712 345 678                                                                                         |     |
|                         | Text me Call me                                                                                                    |     |
|                         |                                                                                                    |     |
|                         |                                                                                                    |     |
| English                 | Privacy & Cookies Trademarks Legal Support Give us feedback © 2020 Microsoft                                        | les |

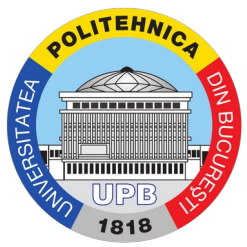

După apăsarea butonului "Text me", în pagină mai apare un câmp suplimentar numit "Verification code". Introduceți în acest câmp codul primit prin SMS, iar mai apoi apăsați pe butonul "Verify code".

| Image: Azure - Sign up     ×     +       ←     →     C     Attps://signup | up <b>azure.com</b> /studentverification?offerType=3                                                                | ♥<br>=   ® ⊡ /// |
|---------------------------------------------------------------------------|----------------------------------------------------------------------------------------------------|------------------|
|                                                                           | username@stud.facultate.upb.ro Sign out                                                                             |                  |
|                                                                           | Azure Dev Tools for Teaching<br>Get the tools you need to build your project, design an app or launch<br>a website. |                  |
| 1                                                                         | Identity Verification by phone                                                                                      |                  |
|                                                                           | A text or phone call helps us make sure this is you.                                                                |                  |
|                                                                           | Country code                                                                                                    |                  |
|                                                                           | Romania (+40)                                                                                                    |                  |
|                                                                           | Phone number                                                                                                    |                  |
|                                                                           | 712 345 678                                                                                                    |                  |
|                                                                           | Text me Call me<br>Verification code                                                                                |                  |
|                                                                           | 000000                                                                                                    |                  |
|                                                                           | Verify code I did not receive a code                                                                                |                  |
|                                                                           |                                                                                                    |                  |
| English                                                                   | Privacy & Cookies Trademarks Legal Support Give us feedback © 2020 Microsoft                                        | Chat with Sales  |

După terminarea acestui proces, nu se va cere din nou repetarea lui la autentificarea din același browser.

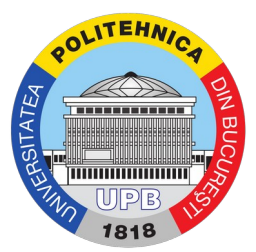

Pasul 5. După ce procesul de autentificare este complet, puteți explora resursele disponibile în cadrul Azure Education Hub. Pentru a vizualiza pachetele disponibile pentru descărcare, apăsați butonul "Software"

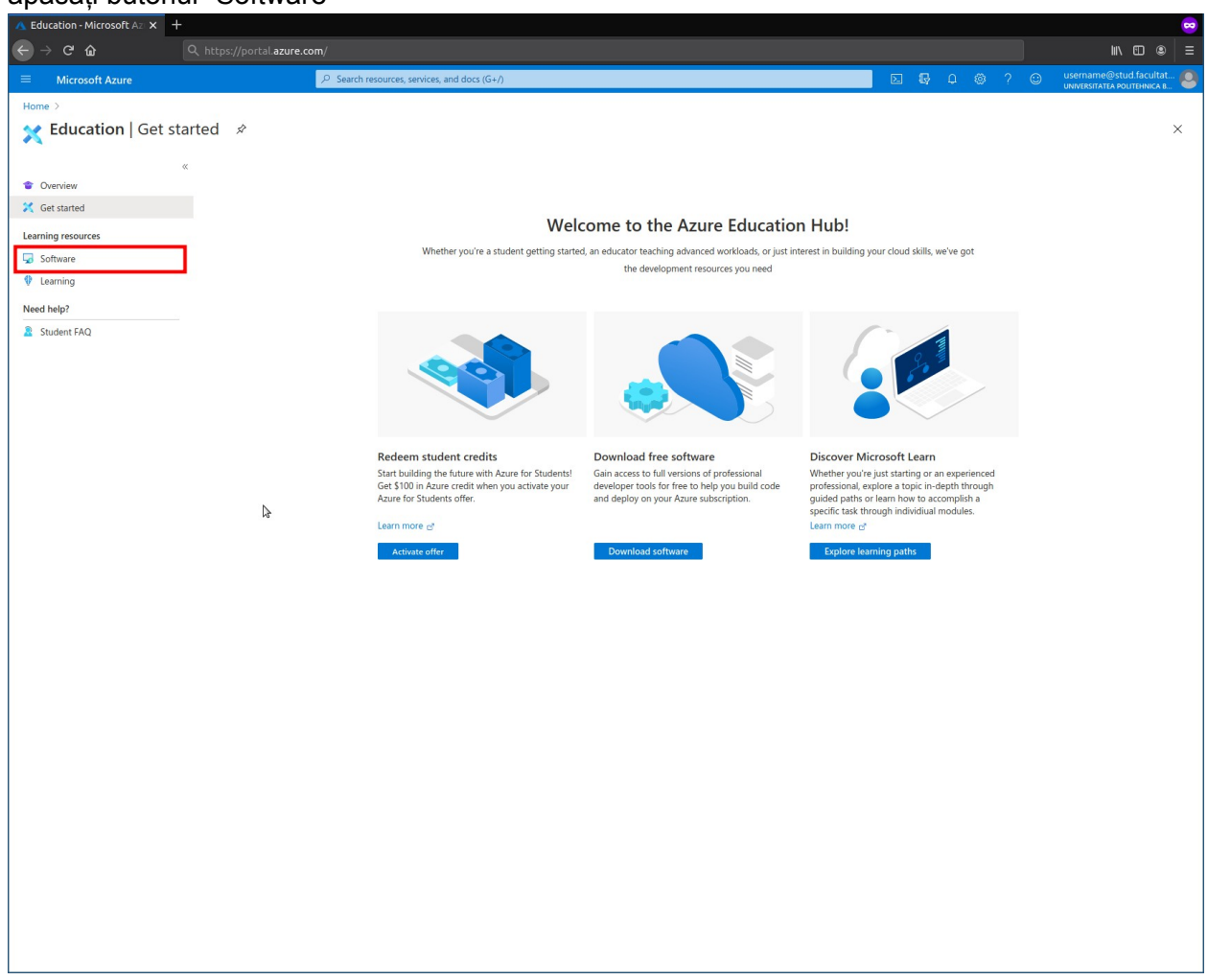

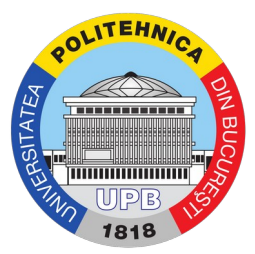

Pasul 6. Pentru a căuta un anumit program, puteți utiliza câmpul de filtrare, prin introducerea câtorva caractere (sau cuvinte) din numele pachetului în câmpul subliniat în imaginea de mai jos. Pagina va afișa doar pachetele care se potrivesc denumirii selectate.

| ▲ Education - Microsoft Az × +                                                                                                    |                                                                        |                            |                              |                                           | <del></del>                  |
|----------------------------------------------------------------------------------------------------|------------------------------------------------------------------------|----------------------------|------------------------------|-------------------------------------------|------------------------------|
| ← → ♂ ☆                                                                                                    | , https://portal. <b>azure.com</b> /                                   |                            |                              |                                           | li\ €D @ =                   |
| ≡ Microsoft Azure                                                                                                    | ∠ Search resources, services, and docs (G+/)                           |                            |                              |                                           | ? 😳 username@stud.facultat 🧶 |
| Home > Education                                                                                                    |                                                                        |                            |                              |                                           |                              |
| 🗖 Education   Software                                                                                                    | e 🖉                                                                    |                            |                              |                                           | ×                            |
|                                                                                                    |                                                                        |                            |                              |                                           |                              |
| Overview     Overview     Overview | Product category :                                                     | All Operating System : All | System type : 64 bit,Service | Product language : English, Multilanguage |                              |
| 🔀 Get started                                                                                                    | 32 Items                                                               |                            |                              |                                           | H =                          |
| Learning resources                                                                                                    |                                                                        |                            |                              |                                           |                              |
| Software                                                                                                    | Name ↑↓                                                                | Product category TJ        | Operating System ↑↓          | System type ↑↓                            | Language TJ                  |
| Learning                                                                                                    | Windows 10 Assessment and Deployment Kit                               | Operating System           | Windows                      | 64 bit                                    | English                      |
| Myaccount                                                                                                    | Windows 10 Assessment and Deployment Kit, version 1903                 | Operating System           | Windows                      | 64 bit                                    | English                      |
| & Profile                                                                                                    | Windows 10 Education IV, Version 1809 (Updated Sept 2018)              | Operating System           | Windows                      | 64 bit                                    | English                      |
|                                                                                                    | Windows 10 Eaduration, Version 1009 (optated Sept 2010)                | Operating System           | Windows                      | 64 bit                                    | English                      |
| Need help?                                                                                                    | Windows 10 Features on Demand Part 1, version 1903 DVD                 | Operating System           | Windows                      | 64 bit                                    | English                      |
| Student FAQ                                                                                                    | Windows 10 Features on Demand Part 2, version 1903 - DVD               | Operating System           | Windows                      | 64 bit                                    | English                      |
|                                                                                                    | Windows 10 Hardware Lab Kit                                            | Operating System           | Windows                      | 64 bit                                    | Multilanguage                |
|                                                                                                    | Windows 10 Hardware Lab Kit Supplemental Content (DXVA)                | Operating System           | Windows                      | 64 bit                                    | English                      |
|                                                                                                    | Windows 10 Hardware Lab Kit Supplemental Content (HMFT)                | Operating System           | Windows                      | 64 bit                                    | English                      |
|                                                                                                    | Windows 10 Hardware Lab Kit Supplemental Content (MOBILE)              | Operating System           | Windows                      | 64 bit                                    | English                      |
|                                                                                                    | Windows 10 Hardware Lab Kit Supplemental Content (PERF)                | Operating System           | Windows                      | 64 bit                                    | English                      |
|                                                                                                    | Windows 10 IoT Core                                                    | Internet Of Things         | Windows                      | 64 bit                                    | English                      |
|                                                                                                    | Windows 10 Language Pack                                               | Operating System           | Windows                      | 64 bit                                    | Multilanguage                |
|                                                                                                    | Windows 10 Language Pack, version 1903                                 | Operating System           | Windows                      | 64 bit                                    | Multilanguage                |
|                                                                                                    | Windows 10 Mobile                                                      | Operating System           | Windows                      | 64 bit                                    | English                      |
|                                                                                                    | Windows 10 Software Development Kit                                    | Developer Tools            | Windows                      | 64 bit                                    | English                      |
|                                                                                                    | Windows 10 Software Development Kit, version 1903                      | Operating System           | Windows                      | 64 bit                                    | English                      |
|                                                                                                    | Windows 10 Symbols Debug/Checked                                       | Developer Tools            | Windows                      | 64 bit                                    | English                      |
|                                                                                                    | Windows 10 (consumer editions), version 1909                           | Operating System           | Windows                      | 64 bit                                    | English                      |
|                                                                                                    | Windows 10 Version 1809 (Updated Sept 2018)                            | Operating System           | Windows                      | 64 bit                                    | English                      |
|                                                                                                    | Windows 10 (consumer editions), version 2004 - DVD                     | Operating System           | Windows                      | 64 bit                                    | English                      |
|                                                                                                    | Windows 10 (consumer editions), version 1903 - DVD                     | Operating System           | Windows                      | 64 bit                                    | English                      |
|                                                                                                    | Windows 10 Hardware Lab Kit Supplemental Content DXVA, version 1903    | Operating System           | Windows                      | 64 bit                                    | English                      |
|                                                                                                    | Windows 10 Windows Driver Kit                                          | Developer Tools            | Windows                      | 64 bit                                    | English                      |
|                                                                                                    | Windows 10 Hardware Lab Kit Supplemental Content HMFT, version 1903    | Operating System           | Windows                      | 64 bit                                    | English                      |
|                                                                                                    | Windows 10 Windows Driver Kit, version 1903                            | Operating System           | Windows                      | 64 bit                                    | English                      |
|                                                                                                    | Windows 10 Hardware Lab Kit Supplemental Content MOBILE, version 1903  | Operating System           | Windows                      | 64 bit                                    | English                      |
|                                                                                                    | Windows 10 Hardware Lab Kit Supplemental Content PERF, version 1903    | Operating System           | Windows                      | 64 bit                                    | English                      |
|                                                                                                    | Windows 10 Hardware Lab Kit, version 1903                              | Operating System           | Windows                      | 64 Dit                                    | Multilanguage                |
|                                                                                                    | windows 10 Enterprise Windows Driver Kit, version 1903                 | Operating System           | Windows                      | 04 DIT                                    | English                      |
|                                                                                                    | windows PE Add-on for Windows 10 Assessment and Deployment Kit, versi- | Operating System           | WINDOWS                      | 04 DI                                     | English                      |

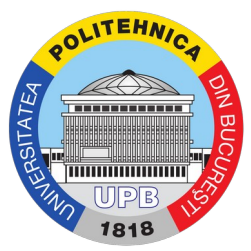

Pasul 7. Selectați pachetul pe care doriți să îl descărcați. În partea dreaptă o să apară un meniu în care este un buton de descărcare (subliniat cu chenarul albastru), cât și alte informații utile, cum ar fi cheia de activare a produsului - pe care o puteți vedea utilizând butonul "View key" (subliniat cu chenarul roșu).

| A Software-Microsoft Az: X +                                                                      |                                                                        |                            |                              |                  |                                                                                                    |  |  |
|---------------------------------------------------------------------------------------------------|------------------------------------------------------------------------|----------------------------|------------------------------|------------------|----------------------------------------------------------------------------------------------------|--|--|
| $\boldsymbol{\leftarrow} \rightarrow \mathbf{G} \ \boldsymbol{\nabla} \qquad \boldsymbol{\nabla}$ | https://portal. <b>azure.com</b> /                                     |                            |                              |                  | li\ ◘ ⊜ ≡                                                                                                    |  |  |
|                                                                                                   |                                                                        |                            |                              | Þ                | 💀 🗘 🐵 ? 😳 username@stud.facultat 🔕                                                                                             |  |  |
| Home > Education                                                                                  | \$                                                                     |                            |                              |                  | Software ×<br>Education                                                                                                    |  |  |
| <ul> <li>Overview</li> <li>Get started</li> </ul>                                                 | windows 10     Yorduct category: 32 Items                              | All Operating System : All | System type : 64 bit,Service | Product language | Windows 10 (consumer editions),                                                                                                |  |  |
| Learning resources                                                                                | Name ↑↓                                                                | Product category ↑↓        | Operating System ↑↓          | System type      | version 2004 - DVD                                                                                                    |  |  |
| 🖵 Software                                                                                        | Windows 10 Assessment and Deployment Kit                               | Operating System           | Windows                      | 64 bit           | For this multi-edition Consumer media, use a product key<br>specific to the edition in the list you want to activate. From the |  |  |
| 🜵 Learning                                                                                        | Windows 10 Assessment and Deployment Kit, version 1903                 | Operating System           | Windows                      | 64 bit           | desktop, select the Start button > Settings > Update & Security                                                                |  |  |
| My account                                                                                        | Windows 10 Education N, Version 1809 (Updated Sept 2018)               | Operating System           | Windows                      | 64 bit           | key. If the key is valid, you'll be asked to confirm the edition                                                               |  |  |
| 🚨 Profile                                                                                         | Windows 10 Education, Version 1809 (Updated Sept 2018)                 | Operating System           | Windows                      | 64 bit           | change, and Windows then performs it for you.                                                                                  |  |  |
| Need help?                                                                                        | Windows 10 Features on Demand                                          | Operating System           | Windows                      | 64 bit           | Uperating System<br>Windows                                                                                                    |  |  |
| 8 Student FAO                                                                                     | Windows 10 Features on Demand Part 1, version 1903 DVD                 | Operating System           | Windows                      | 64 bit           | Product language                                                                                                    |  |  |
|                                                                                                   | Windows 10 Features on Demand Part 2, version 1903 - DVD               | Operating System           | Windows                      | 64 bit           | English<br>System                                                                                                    |  |  |
|                                                                                                   | Windows 10 Hardware Lab Kit                                            | Operating System           | Windows                      | 64 bit           | 64 bit                                                                                                    |  |  |
|                                                                                                   | Windows 10 Hardware Lab Kit Supplemental Content (DXVA)                | Operating System           | Windows                      | 64 bit           | View Key                                                                                                    |  |  |
|                                                                                                   | Windows 10 Hardware Lab Kit Supplemental Content (HMFT)                | Operating System           | Windows                      | 64 bit           |                                                                                                    |  |  |
|                                                                                                   | Windows 10 Hardware Lab Kit Supplemental Content (MOBILE)              | Operating System           | Windows                      | 64 bit           |                                                                                                    |  |  |
|                                                                                                   | Windows 10 Hardware Lab Kit Supplemental Content (PERF)                | Operating System           | Windows                      | 64 bit           |                                                                                                    |  |  |
|                                                                                                   | Windows 10 IoT Core                                                    | Internet Of Things         | Windows                      | 64 bit           |                                                                                                    |  |  |
|                                                                                                   | Windows 10 Language Pack                                               | Operating System           | Windows                      | 64 bit           |                                                                                                    |  |  |
|                                                                                                   | Windows 10 Language Pack, version 1903                                 | Operating System           | Windows                      | 64 bit           |                                                                                                    |  |  |
|                                                                                                   | Windows 10 Mobile                                                      | Operating System           | Windows                      | 64 bit           |                                                                                                    |  |  |
|                                                                                                   | Windows 10 Software Development Kit                                    | Developer Tools            | Windows                      | 64 bit           |                                                                                                    |  |  |
|                                                                                                   | Windows 10 Software Development Kit, version 1903                      | Operating System           | Windows                      | 64 bit           |                                                                                                    |  |  |
|                                                                                                   | Windows 10 Symbols Debug/Checked                                       | Developer Tools            | Windows                      | 64 bit           |                                                                                                    |  |  |
|                                                                                                   | Windows 10 (consumer editions), version 1909                           | Operating System           | Windows                      | 64 bit           |                                                                                                    |  |  |
|                                                                                                   | Windows 10 Version 1809 (Updated Sept 2018)                            | Operating System           | Windows                      | 64 bit           |                                                                                                    |  |  |
|                                                                                                   | Windows 10 (consumer editions), version 2004 - DVD                     | Operating System           | Windows                      | 64 bit           |                                                                                                    |  |  |
|                                                                                                   | Windows 10 (consumer editions), version 1903 - DVD                     | Operating System           | Windows                      | 64 bit           | N                                                                                                    |  |  |
|                                                                                                   | Windows 10 Hardware Lab Kit Supplemental Content DXVA, version 1903    | Operating System           | Windows                      | 64 bit           | 13                                                                                                    |  |  |
|                                                                                                   | Windows 10 Windows Driver Kit                                          | Developer Tools            | Windows                      | 64 bit           |                                                                                                    |  |  |
|                                                                                                   | Windows 10 Hardware Lab Kit Supplemental Content HMFT, version 1903    | Operating System           | Windows                      | 64 bit           |                                                                                                    |  |  |
|                                                                                                   | Windows 10 Windows Driver Kit, version 1903                            | Operating System           | Windows                      | 64 bit           |                                                                                                    |  |  |
|                                                                                                   | Windows 10 Hardware Lab Kit Supplemental Content MOBILE, version 1903  | Operating System           | Windows                      | 64 bit           |                                                                                                    |  |  |
|                                                                                                   | Windows 10 Hardware Lab Kit Supplemental Content PERF, version 1903    | Operating System           | Windows                      | 64 bit           |                                                                                                    |  |  |
|                                                                                                   | Windows 10 Hardware Lab Kit, version 1903                              | Operating System           | Windows                      | 64 bit           | This product may not be compatible with your current operating system                                                          |  |  |
|                                                                                                   | Windows 10 Enterprise Windows Driver Kit, version 1903                 | Operating System           | Windows                      | 64 bit           |                                                                                                    |  |  |
|                                                                                                   | Windows PE Add-on for Windows 10 Assessment and Deployment Kit, versi- | Operating System           | Windows                      | 64 bit           | Download Cancel                                                                                                    |  |  |